### Changing the Frequency Band of a Trailblazer Software version 1.49

| 1 Connecting to the Trailblazer            | 1 |
|--------------------------------------------|---|
| 1.1 The GUI cable                          | 1 |
| 1.2 Connecting to the radio                | 2 |
| 2 Using the Graphical User Interface (GUI) | 2 |
| 2.1 Selecting the COM port                 | 2 |
| 2.2 The Terminal Tab                       | 3 |
| 2.3 Finding the Frequency Band             | 3 |
| 2.4 Changing the Frequency Band            | 4 |
| 2.5 Resetting the unit                     | 4 |
| 2.6 Final Testing                          | 5 |
| 3 Finding the Band for Your Application    | 7 |
| 3.1 Available Frequencies                  | 7 |
| 3.2 Frequencies/CDMA Spreading Codes       | 7 |

# 1 Connecting to the Trailblazer

### 1.1 The GUI cable

To connect to the Trailblazer, you will need the DB9 to Molex 3-pin serial cable provided with the unit. If you do not have the cable, you can assemble your own, using the table and diagrams below. Trailblazer Tech Kits are also available for purchase.

| Configuration Port Cable Construction Table         |                                     |                                                                                   |                    |  |
|-----------------------------------------------------|-------------------------------------|-----------------------------------------------------------------------------------|--------------------|--|
| A DB9 pin Female to be fit in the PC is wired with: |                                     | A 3 pin, .100" spacing connector, female, connecting to the Trailblazer as shown: |                    |  |
| Pin 1                                               | DCD (not used)                      |                                                                                   |                    |  |
| Pin 2                                               | TX Data (to Molex Pin 1)            | Pin 1                                                                             | TX Data            |  |
| Pin 3                                               | RX Data (to Molex Pin 3)            | Pin 3                                                                             | RX Data            |  |
| Pin 4                                               | DTR (not used)                      |                                                                                   |                    |  |
| Pin 5                                               | SG (signal ground) (to Molex Pin 2) | Pin 2                                                                             | SG (signal ground) |  |
| Pin 6                                               | DSR (not used)                      |                                                                                   |                    |  |
| Pin 7                                               | RTS (not used)                      |                                                                                   |                    |  |
| Pin 8                                               | CTS (not used)                      |                                                                                   |                    |  |
| Pin 9                                               | RI (not used)                       |                                                                                   |                    |  |

 Table 1:
 Configuration Port Cable Construction

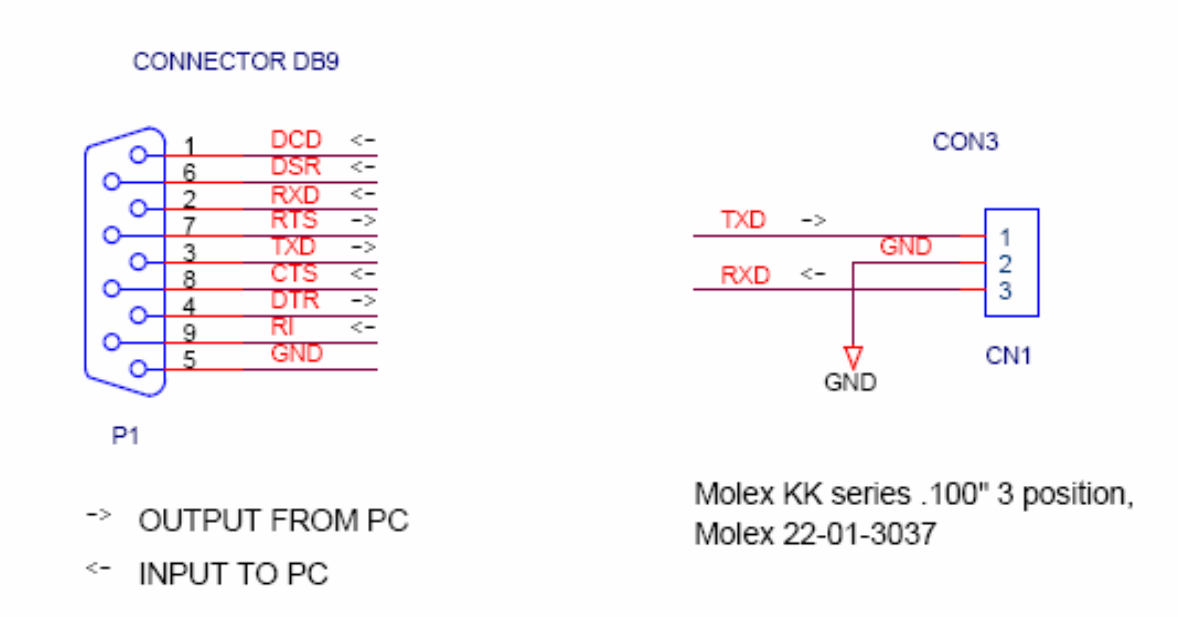

### Figure 1: DB9 and 3-pin Molex Pin-out Diagrams

## 1.2 Connecting to the radio

The 3-pin connection is located between the LEDs and the FREQ/CODE switch on the radio interface card (bottom card).

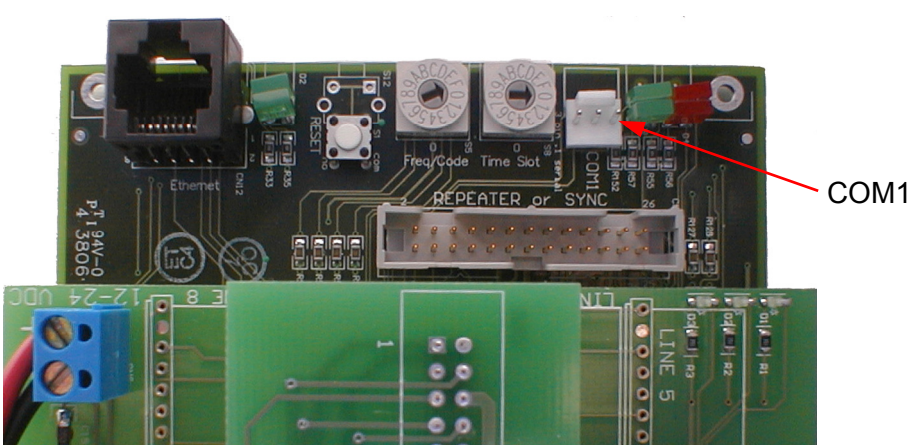

Figure 2: Location of 3-pin Molex Connection (your unit may differ)

# 2 Using the Graphical User Interface (GUI)

# 2.1 Selecting the COM port

After connecting to the Trailblazer, open the GUI and select the COM port attached to the unit. If you do not have the GUI, you can find it on the Trailblazer Quick Start CD. You may also contact Carlson Support for any software needs at +1 (707) 822-7000 or via email at <a href="mailto:support@carlsonwireless.com">support@carlsonwireless.com</a>.

| 🐂 Radio Card GUI 1                      | .08                                      |        |          | _ 🗆 X |
|-----------------------------------------|------------------------------------------|--------|----------|-------|
| Configuratio                            | on 👔                                     | Status | Terminal |       |
| ⊢ Software and Fin                      | mware Versions —                         |        |          |       |
| - Operational Conf                      | iguration ————                           |        |          |       |
| Comm Port Selection:<br>Active Program: | DISCONNECT<br>DISCONNECT<br>COM3<br>COM4 |        | Exit     |       |

Figure 3: COM Port Selection

### 2.2 The Terminal Tab

#### Click on the Terminal Tab.

# 🖷 Radio Card GUI 1.08

| Configuration                                                                                                  | Status                                     | Te              | minal               |
|----------------------------------------------------------------------------------------------------|--------------------------------------------|-----------------|---------------------|
| FF28: 25 00 00 00<br>FF12: 03 01 D0 00 00<br>Subscriber 00 SFD Lo<br>battery: 31.0068 32.                      | 8E 33 E0<br>ss Count: 0000 SBE<br>0256     | Count: 0000     | Rssi Ve             |
| FF28: 20 00 00 00<br>FF12: 03 01 D0 00 00<br>Subscriber 00 SFD Lo<br>FF28: 20 00 00 00<br>FF12: 03 01 D0 00 00 | 8F 33 E0<br>ss Count: 0000 SBE<br>8F 33 E0 | Count: 0000     | Rssi Ve             |
|                                                                                                    |                                            |                 | •<br>•              |
| Command Line:                                                                                                  |                                            | Send<br>Command | Activate<br>Logging |
| Comm Port Selection: COM3<br>Active Program: LINE C                                                            | ARD APP                                    | Exit            |                     |

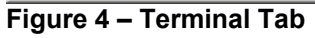

### 2.3 Finding the Frequency Band

You will use the **Command Line** field to read and change EEPROM registers. Begin by typing *ree 03* in the command line and then you must <u>click</u> on the **Send Command** button. You <u>cannot</u> use the Enter key on your keyboard. The response to your command will show the corresponding parameter (highlighted text in figure below). This register setting correlates to a frequency band (see Table 2: Frequency Chart for Available Bands – TB Software v2.49).

| 🖷 Radio Card GUI 1.08                                                                                                    | >                                |
|----------------------------------------------------------------------------------------------------|----------------------------------|
| Configuration Status                                                                                                    | Terminal                         |
| FF12: 03 01 D0 00 00 8E 33 E0<br>Subscriber 00 SFD Loss Count: 0000 SBF<br>battery: 31.0068 32.0256<br>temperature: 001F      | Count: 0000 Rssi Ve              |
| FF12: 03 01 D0 00 00 8F 33 E0<br>Subscriber 00 SFD Loss Count: 0000 SBF<br>FF28: 20 00 00 00<br>FF12: 03 01 D0 00 00 8F 33 E0 | Count: 0000 Rssi Ve              |
| 0003: 04                                                                                                    |                                  |
| Command Line: ree 03                                                                                                    | Send Activate<br>Command Logging |
| Comm Port Selection: COM3                                                                                                    | Exit                             |

Figure 5 – Finding the Frequency Band

### 2.4 Changing the Frequency Band

Use the *wee* command to write the frequency band EEPROM register (03) with the frequency band you wish to use. Leave a space after the register number. After you use the **Send Command** button, you will get a response showing your new setting (highlighted text in figure below). Review Table 2: Frequency Chart for Available Bands – TB Software v2.49 for a list of frequencies and the corresponding EEPROM

parameters for each band.

| ŝ | Radio Card GUI 1.08                                                                                                    |    |
|---|----------------------------------------------------------------------------------------------------|----|
|   | Configuration Status Terminal                                                                                                    |    |
|   | Subscriber 00 SFD Loss Count: 0000 SBE Count: 0000 Rssi Ve<br>battery: 31.0068 32.0256<br>temperature: 001F<br>FF28: 20 00 00 00<br>FF12: 03 01 D0 00 08F 33 E0 |    |
|   | Subscriber 00 SFD Loss Count: 0000 SEE Count: 0000 Rssi Ve<br>FF28: 20 00 00 00<br>FF12: 03 01 D0 00 00 8F 33 E0<br>0003: 04<br>D003: 01                        |    |
|   |                                                                                                    | -1 |
|   | Command Line: wee 03 01 Send Command Line: Logging                                                                                                    |    |
|   | Comm Port Selection: COM3                                                                                                    |    |
|   | Active Program: LINE CARD APP                                                                                                    |    |

Figure 6 – Changing the Frequency Band

### 2.5 Resetting the unit

You can reset the unit by cycling the power, using the reboot button on the radio interface card or sending the "reboot" command, using the *Command Line*.

|   | , Radio Card GUI 1.08                                              |                               |                 |                     |
|---|--------------------------------------------------------------------|-------------------------------|-----------------|---------------------|
| Í | Configuration                                                      | Status                        |                 | Terminal            |
|   | Version Report for<br>Boot Loader<br>Checksum: OK<br>Version: Boot | AVR Flash                     |                 |                     |
|   | Application<br>Checksum: OK                                        |                               |                 |                     |
|   | Version: Line<br>Version Report for<br>Application                 | Card 6C 2.50m<br>Serial Flash |                 |                     |
|   | •                                                                  |                               |                 |                     |
|   | Command Line: reset                                                |                               | Send<br>Command | Activate<br>Logging |
| C | Comm Port Selection: CON                                           | 13 💌                          | Exi             | t                   |
| A | ctive Program: BOO                                                 | IT LOADER                     |                 |                     |

Figure 7 - Resetting the Unit

### 2.6 Final Testing

If your units link up after they reset, you are done. Repeat Step 2.3 to ensure the correct parameters are set. If the units are not on the same frequency band, they will not link up (see the figures below). This usually occurs if you set the units to different bands. If you run into this trouble, try resetting both units. If that does not solve the problem, return to Step 2.3. Remember, of course, your antennas must support the band you are using.

Without an active link, the Base unit will show "Data channel(s) started" (highlighted below). Note the active radio frequency and CDMA code is indicated in the terminal.

| Ē | , Radio Card GUI 1.08                            |         |              |          |                     |
|---|--------------------------------------------------|---------|--------------|----------|---------------------|
| 1 | Configuration                                    | Status  |              | Ter      | minal               |
|   | FF:00 q t 01 q t                                 |         |              |          |                     |
|   | Active lines: 4<br>QLSLAC Mode<br>CDMA Code = 00 |         |              |          |                     |
|   | Radio Freq = 03                                  |         |              |          |                     |
|   | Radio frequency: 246                             | 52 MHz  |              |          |                     |
|   | Link alarm active                                |         |              |          |                     |
|   | Data channel(s) stai                             | rted    |              |          |                     |
|   | •                                                |         |              |          | ▼                   |
|   | Command Line: reset                              |         | Sen<br>Comma | d<br>and | Activate<br>Logging |
|   | Comm Port Selection: COM3                        | •       |              | Exit     | 1                   |
| 4 | Active Program:                                  | ARD APP |              |          |                     |

Figure 8 - Base Unit without an Established Connection

Without an active link, the Remote/CPE will show "Starting Acquisition." The CPE will also reset every two minutes, until it acquires a signal.

| 🖷 Radio Card GUI 1.08                                                                                                    | _ 🗆 🗙                            |
|----------------------------------------------------------------------------------------------------|----------------------------------|
| Configuration Status                                                                                                    | Terminal                         |
| CDMA Code = 00<br>Radio Freq = 03<br>Time Slot = 00<br>Radio frequency: 5825 MHz<br>0097:28<br>volatile variables activated<br>Starting Acquisition<br>Link alarm active<br>Acquisition Timed Out<br>Restarting CPE in 3 seconds |                                  |
| Command Line:                                                                                                    | Send Activate<br>Command Logging |
| Comm Port Selection: COM3                                                                                                    | Exit                             |

Figure 9 - Remote Unit without an Established Connection

# 3 Finding the Band for Your Application

### 3.1 Available Frequencies

The frequency chart below details the frequencies available in each band for Trailblazer software version 2.49. Previous versions only have bands 0 through 5 available. Newer software versions are subject to change. Note you can only use the highlighted frequencies with the Teletronics UDC900 up/down 2.4GHz to 900MHz converter.

| BAND FREQ 0 |         | FREQ 1 | FREQ 2            | FREQ 3 |
|-------------|---------|--------|-------------------|--------|
| 00          | 2412    | 2432   | <mark>2452</mark> | 2472   |
| 01          | 2414    | 2430   | 2446              | 2462   |
| 02          | 4950    | 4960   | 4970              | 4980   |
| 03          | 4950    | 4960   | 4970              | 4980   |
| 04          | 5735    | 5765   | 5795              | 5825   |
| 05          | 5750    | 5780   | 5810              | 5840   |
| 06          | 2416    | 2431   | 2446              | 2461   |
| 07          | 2412    | 2432   | <mark>2452</mark> | 2472   |
| 08          | 5735    | 5750   | 5765              | 5780   |
| 09          | 5795    | 5810   | 5825              | 5840   |
| 0A          | 5490    | 5520   | 5550              | 5580   |
| 0B          | 0B 5505 |        | 5565              | 5595   |
| 0C          | 5600    | 5630   | 5660              | 5690   |
| 0D          | 5615    | 5645   | 5675              | 5705   |

Table 2: Frequency Chart for Available Bands – TB Software v2.49

### 3.2 Frequencies/CDMA Spreading Codes

The chart below shows the channel settings and their related CDMA spreading codes.

| CDMA CODE | FREQ 0 | FREQ 1 | FREQ 2         | FREQ 3 |
|-----------|--------|--------|----------------|--------|
| Code 0    | 0      | 1      | <mark>2</mark> | 3      |
| Code 1    | 4      | 5      | <mark>6</mark> | 7      |
| Code 2    | 8      | 9      | A              | В      |
| Code 3    | С      | D      | E              | F      |

 Table 3:
 Channel Chart for Frequency and CDMA Spreading Code Selection